# **G** Tee Times Groups

2017 - Fall Edition

#### User Guide - Table of Contents

**Overview** 

<u>Use Case(s)</u>

Booking Large Groups

## Overview

You can easily book large groups via the Tee Times Admin Dashboard.

### Use Case(s)

• As an Admin, I would like to book large groups for Tee Times.

# Booking Large Groups

To get started, access the **Tee Times Admin Dashboard.** 

#### Click on any open time.

| Tee Sheet My Rounds/Post Scores                | Peer Review                       |                              | teed top:                       |
|------------------------------------------------|-----------------------------------|------------------------------|---------------------------------|
| Booking Multiple TeeTimes?                     |                                   |                              |                                 |
| Tee Times Legend: Available for Online Booking | Unavailable Booking in Progress N | ot Yet Available for Booking |                                 |
| «« Wednesday, November 15                      | 11/16/2017                        | UPDATE                       | Friday, November 17 »»          |
| North - Thursday, Nover                        | nber 16, 2017                     | Sout                         | n - Thursday, November 16, 2017 |
| 8:00 AM Book                                   |                                   | 8:00 AM Book                 |                                 |
| 8:10 AM Book                                   |                                   | 8:10 AM Book                 |                                 |
| 8:20 AM Book                                   |                                   | 8:20 AM Book                 |                                 |
| 8:30 AM Book                                   |                                   | 8:30 AM Book                 |                                 |

Using the **party size**, choose the group size that will accommodate. For instance, to book a group of **15 players**, choose the **Fivesome** options.

| ok Tee Time | 2                |   |            | 0.51                 |
|-------------|------------------|---|------------|----------------------|
| Date        | 11/16/2017       |   | Start Off  | 1st Tee              |
| Course      | North            | • | Round      | Eighteen Holes       |
| Time        | 8:10 AM          | • | Party Size | Foursome             |
| Player 1    | Type Player Name | • | Riding     | Twosome<br>Threesome |
| Player 1    | Type Player Name | • | Riding     | Twosome<br>Threesome |
| Player 2    | Type Player Name | • | Riding     | Foursome             |
| Player 3    | Type Player Name | • | Riding     | Fivesome             |
|             |                  |   |            |                      |

Next, choose 3 tee times from the tee time drop down since we have chosen a fivesome group for 15 total. This means that we will have 3 starting tees for 3 groups of 5 to equal the 15 players.

| Date   | 11/16/2017                |   |  |  |
|--------|---------------------------|---|--|--|
| Course | North                     | • |  |  |
| Time   | 8:10 AM, 8:20 AM, 8:30 AI | • |  |  |
|        |                           |   |  |  |
| • Sen  | 8:20 AM                   |   |  |  |
| Player | 1 🕑 8:30 AM               |   |  |  |
| Player | 2 🔲 8:40 AM               |   |  |  |

In Player 1, fill out the member associated with the large group. You can leave the rest of the player spots as TBD.

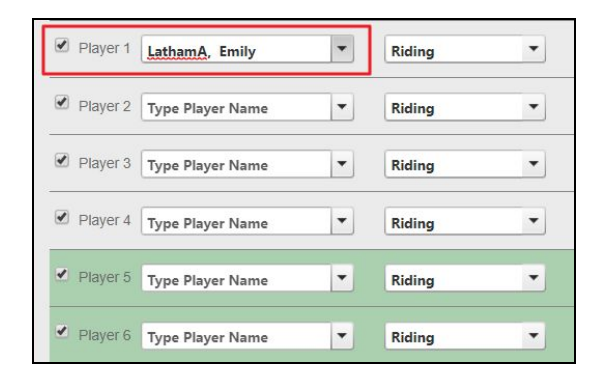

Click Make Tee Time to book.

| Comments     | Admin Notes | Recurrence | Debug           |               |
|--------------|-------------|------------|-----------------|---------------|
| Write a note | Admin Notes | Recurrence | Debug           |               |
|              |             |            |                 |               |
|              |             |            |                 |               |
|              |             | 1 P        | Discord Changes | Make Tee Time |

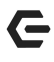